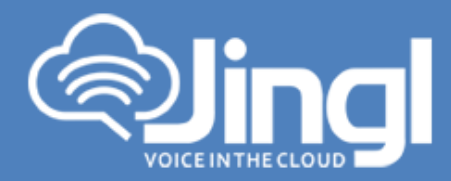

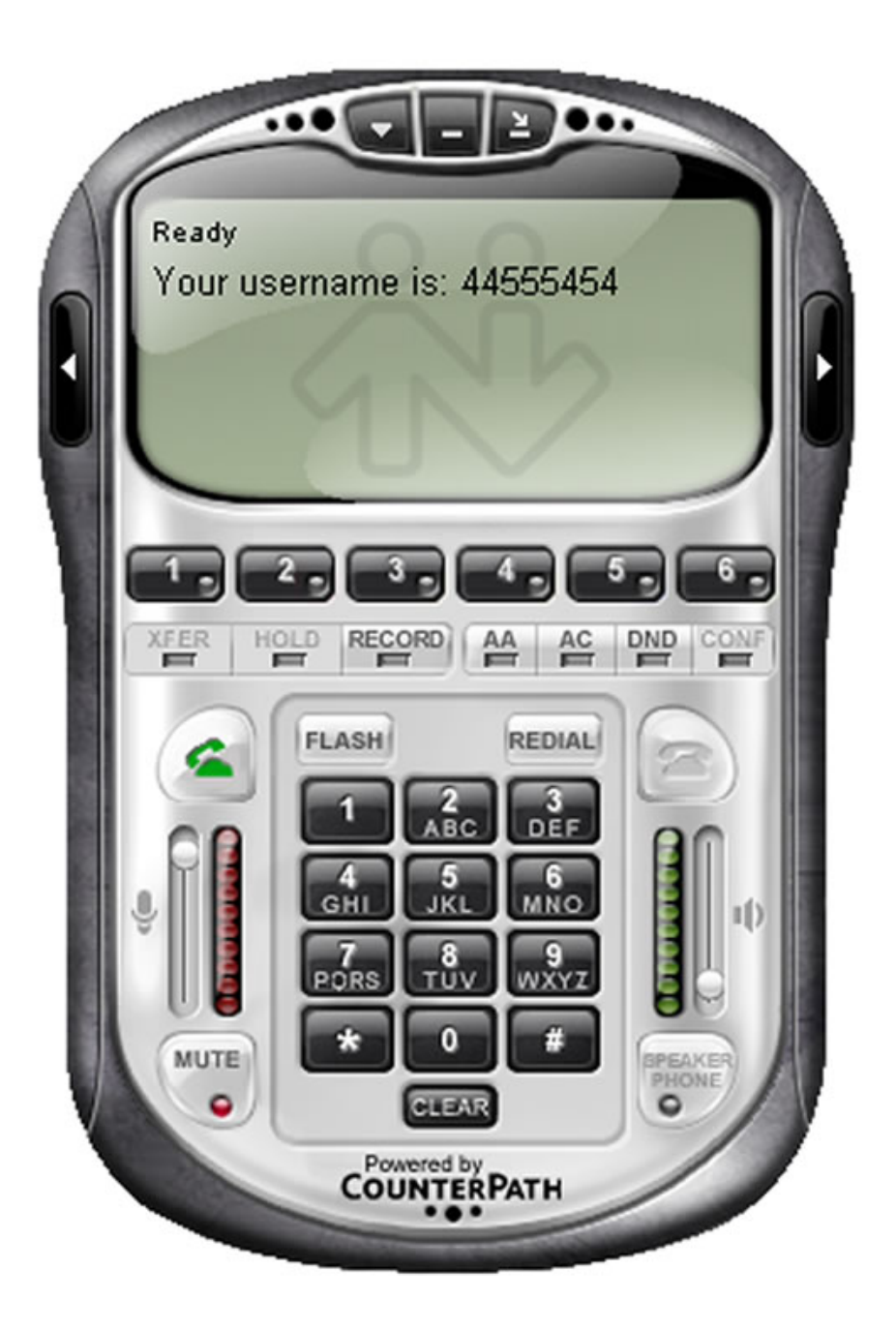

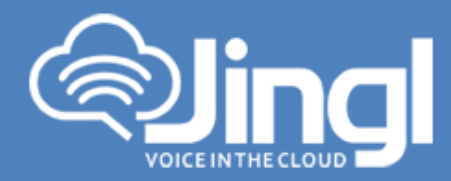

## **Configuring X-Lite Softphone**

- X-lite is a Softphone which is available for both windows and Mac. Download X-lite for windows from the following link <u>http://www.counterpath.com/x-lite-download.html</u>
- 2. Run the downloaded setup file
- 3. Press "Run" on the security warning if it pops up

| Open File - Security Warning  |                                                                                                    |  |
|-------------------------------|----------------------------------------------------------------------------------------------------|--|
| Do you want to run this file? |                                                                                                    |  |
|                               | Name:bilala\Downloads\X-LiteWin325.0.067284.exePublisher:CounterPath CorporationType:ApplicationFrom:C:\Users\bilala\Downloads\X-Lite_Win32_5.0.0_6                  |  |
| 🔽 Al <u>w</u> a               | <u>R</u> un Cancel                                                                                                    |  |
| ٢                             | While files from the Internet can be useful, this file type can potentially harm your computer. Only run software from publishers you trust. <u>What's the risk?</u> |  |

4. X-Lite requires "Microsoft Visual C++" if that is not installed a pop up will come up

**1300 0 JINGL** 

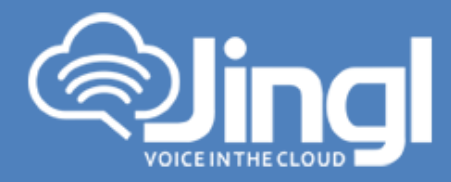

| Setup<br>? | X-Lite must first install the prerequisite programs. This may take some<br>time.<br>- Microsoft Visual C++ 2010 SP1<br>Press OK to continue. |
|------------|----------------------------------------------------------------------------------------------------|
|            | OK Cancel                                                                                                    |

5. Click "OK", setup will install the required pre-requisites automatically

| 🔂 File Download                                                                                                    |                 |                            |  |  |
|----------------------------------------------------------------------------------------------------|-----------------|----------------------------|--|--|
| Downloading Microsoft Visual Studio 2010 SP1 Redistributable<br>Please wait; downloading extra files to your computer. |                 |                            |  |  |
| File:                                                                                                    | vcredist_x86.ex | e (1 of 1)                 |  |  |
| Speed:                                                                                                    | 850 KB/s        |                            |  |  |
| Status:                                                                                                    | Receiving       |                            |  |  |
| Elapsed Time:                                                                                                    | 0:00:04         |                            |  |  |
| Remaining Time:                                                                                                    | 0:00:01         |                            |  |  |
| Current File:                                                                                                    |                 | 3,400 KB of 4,954 KB (68%) |  |  |
| Overall Progress:                                                                                                    |                 | 3,400 KB of 4,954 KB (68%) |  |  |
|                                                                                                    |                 |                            |  |  |
|                                                                                                    |                 |                            |  |  |
|                                                                                                    |                 | Cancel                     |  |  |

6. Once pre-requisites are installed X-Lite Setup Wizard will come up automatically

**1300 0 JINGL** 1 3 0 0 0 5 4 6 4 5

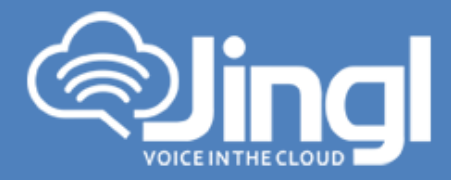

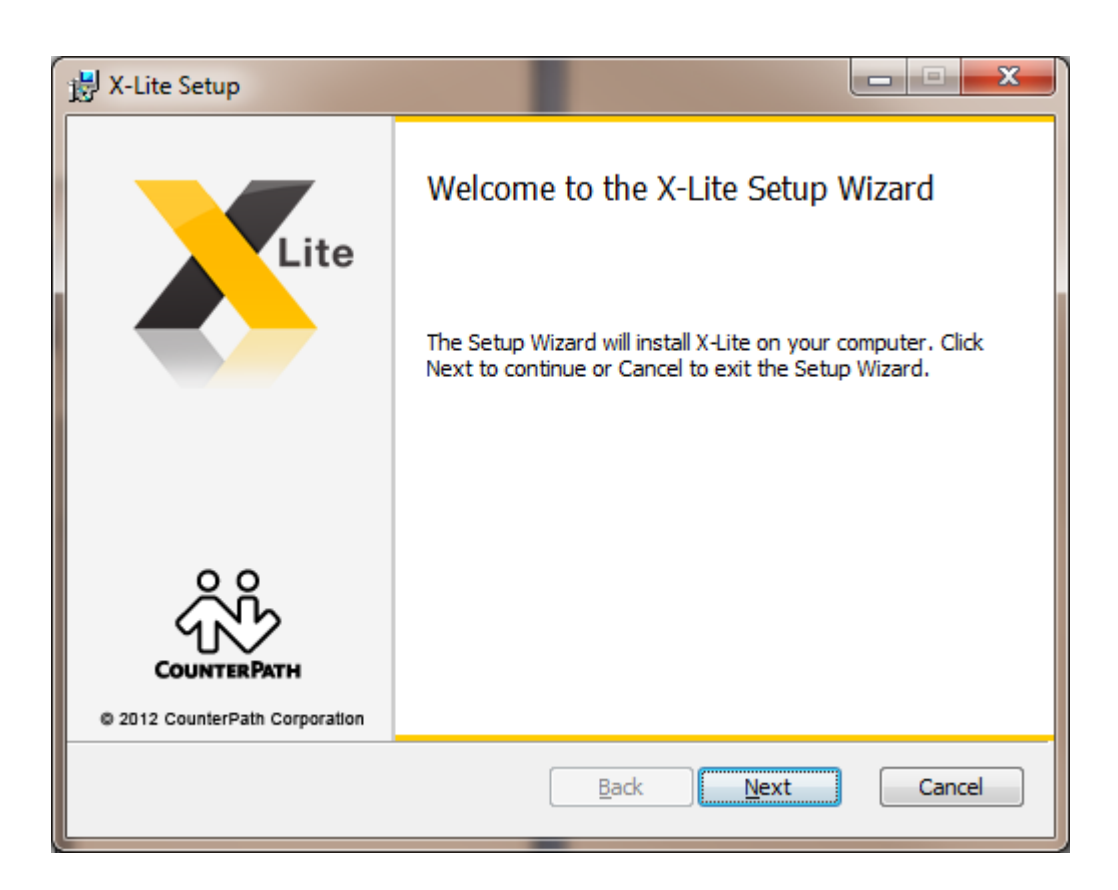

7. Press "Next" and accept the License Agreement

**1300 0 JINGL** 1 3 0 0 0 5 4 6 4 5

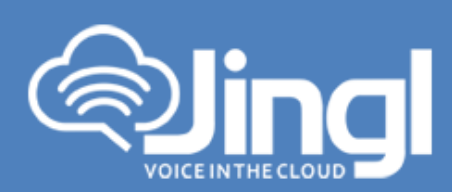

| 🛃 X-Lite Setup                                                                                                    |
|----------------------------------------------------------------------------------------------------|
| End-User License Agreement                                                                                                    |
| Please read the following license agreement carefully                                                                                                    |
|                                                                                                    |
| End-User License Agreement                                                                                                    |
| This is a legal agreement ("the Agreement") between you and CounterPath Corporation<br>("CPC"). This Agreement pertains to your use of the CPC software, technology,<br>programs, documentation and updates which are provided to you by CPC (collectively,<br>"the Software"). Please carefully read the terms and conditions below. If you do not agree<br>to the terms of this Agreement, DO NOT accept the Agreement. By accepting the<br>Agreement, you are consenting to, and agreeing to be bound by, the terms of this<br>Agreement. |
| Emergency Calls. YOU EXPRESSLY ACKNOWLEDGE THAT THE SOFTWARE IS<br>NOT INTENDED. DESIGNED OR FIT FOR PLACING. CARRYING OR SUPPORTING                                                                                                    |
| ✓ I accept the terms in the License Agreement                                                                                                    |
| Print Back Next Cancel                                                                                                    |

8. Press "Next" and select the Destination folder

**1300 0 JINGL** 1 3 0 0 0 5 4 6 4 5

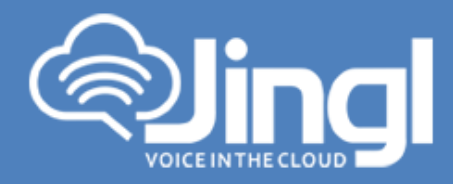

| 🛃 X-Lite Setup                                                                                                    |
|----------------------------------------------------------------------------------------------------|
| Destination Folder<br>Click Next to install or click Change to choose another folder.                                                                                |
| Install X-Lite to:                                                                                                    |
| C:\Program Files (x86)\CounterPath\X-Lite\<br>Change                                                                                                    |
| <ul> <li>Create a shortcut for this program on the desktop.</li> <li>Launch this program when Windows starts.</li> <li>Create a shortcut in Quick Launch.</li> </ul> |
| <u>B</u> ack Next Cancel                                                                                                    |

9. Press "Install" to install the software

**1300 0 JINGL** 1 3 0 0 0 5 4 6 4 5

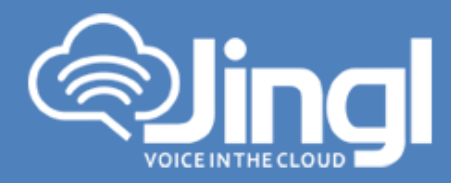

| 🛃 X-Lite Setup                                                                                                    |        |
|----------------------------------------------------------------------------------------------------|--------|
| Ready to install X-Lite                                                                                                    | X      |
| Click Install to begin the installation. Click Back to review or change any of your installation settings. Click Cancel to exit the wizard. |        |
|                                                                                                    |        |
| <u>B</u> ack Install                                                                                                    | Cancel |

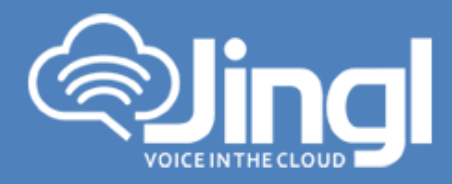

| 😸 X-Lite Setup                                      |        |
|-----------------------------------------------------|--------|
| Installing X-Lite                                   | X      |
| Please wait while the Setup Wizard installs X-Lite. |        |
| Status:                                             |        |
|                                                     |        |
|                                                     |        |
|                                                     |        |
| <u>B</u> ack <u>N</u> ext                           | Cancel |

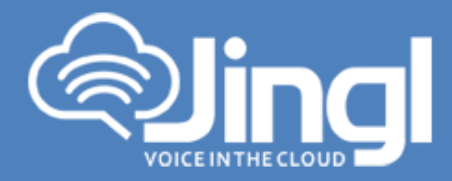

| 긣 X-Lite Setup                 |                                                   |
|--------------------------------|---------------------------------------------------|
| Lita                           | Completed the X-Lite Setup Wizard                 |
|                                | Click the Finish button to exit the Setup Wizard. |
|                                |                                                   |
|                                |                                                   |
| © 2012 CounterPath Corporation |                                                   |
|                                | Back Finish Cancel                                |

Press "Finish" to complete the setup

- 10. Run the X-Lite program from the programs menu
- 11. For the first time X-Lite will detect your Mic and Speakers and may take few minutes to start
- 12. To configure Jingl in X-Lite, choose Softphone menu  $\rightarrow$  Account Settings

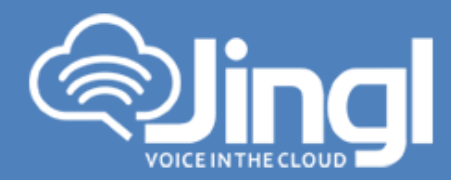

| SIP Account                                   |
|-----------------------------------------------|
| Account Voicemail Topology Transport Advanced |
| Account name: Your Account Name               |
| User Details                                  |
| * User ID: XXX                                |
| * Domain: yourdomainname.sip.jingl.com.au     |
| Password:                                     |
| Display name:                                 |
| Authorization name:                           |
| Domain Proxy                                  |
| Register with domain and receive calls        |
| Send outbound via:                            |
| O Domain                                      |
| Proxy Address:                                |
|                                               |
|                                               |
| OK Cancel                                     |

13. In account tab fill in the following details

Account Name: 'Your Account Name' User ID: 'XXX' (where XXX is your extension number) Domain: yourdomainname.sip.jingl.com.au Password:- Your Password

- 14. Once the settings are saved, X-Lite will register the extension with Jingl server
- 15. Use the X-Lite Dialpad, computer speakers/headphones and mic to make and receive phone calls

**1300 0 JINGL** 1 3 0 0 0 5 4 6 4 5 www.jingl.com.au